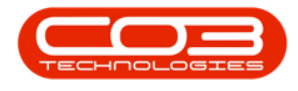

# **HUMAN RESOURCES**

## **EMPLOYEES - EDIT CRAFT**

*Ribbon Access:* Finance and HR > Employees

|                      | *                      | BPO: Version 2.1.0.20 - Example Company |          |                |           |                          |               |             |       |         | 1         |           |
|----------------------|------------------------|-----------------------------------------|----------|----------------|-----------|--------------------------|---------------|-------------|-------|---------|-----------|-----------|
| 9                    | Equipment and          | Locations                               | Contract | Finance and HR | Inventory | Maintenance and Projects | Manufacturing | Procurement | Sales | Service | Reporting | Utilities |
| Financial<br>Periods | Debit Order<br>Batches | Employees                               | Grafts   |                |           |                          |               |             |       |         |           |           |
| En                   | orice .                | Human Rso                               | arces a  |                |           |                          |               |             |       |         |           |           |

• The *Employees* listing screen will display.

#### **SELECT EMPLOYEE**

- Select the *row* of the *employee* whose craft details you wish to change.
- Click on *Edit*.

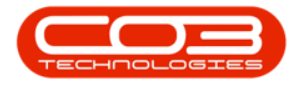

#### Edit Employee Craft Rate

|           | ٠               |             |        |                        | Employees - BPC        | ): Version 2.1.0.20 - Example ( | Company                      | - D X                                       |  |  |
|-----------|-----------------|-------------|--------|------------------------|------------------------|---------------------------------|------------------------------|---------------------------------------------|--|--|
| 9         | Home B          | Equipment   | and Lo | cations Contract Finan | ce and HR Inventory Ma | aintenance and Projects Manu    | facturing Procurement Sale 5 | ervic Reportin Utilitie Tab - 🗗 🛪           |  |  |
| Add<br>Ma | Edit            | X<br>Delete | Save   | Layout Workspaces      | Reports Excel          | an -                            |                              |                                             |  |  |
| Links     |                 |             | 8.0    |                        |                        |                                 |                              |                                             |  |  |
| Eryter ta | ext to sea      | rdh         | 2      | fidEmployeeID          | EmployeeNumber         | FulName                         | EmailAddress                 | Manager                                     |  |  |
| 84        | dresses         |             | •      |                        |                        |                                 |                              |                                             |  |  |
| 1.00      |                 |             |        | 1                      | DUT001                 | Susan Du Toit                   | susan@email.coza             | CO3 Administrator                           |  |  |
|           |                 |             |        | 2                      | SHA001                 | Belinda Sharman                 |                              | Susan Du Toit                               |  |  |
| -         | con a constante | 201         |        | 3                      | HAR001                 | Chris Haynes Attendee           |                              | Susan Du Toit                               |  |  |
| Hol       | idays           |             |        | 4                      | BAL001                 | Susan Cooper                    | susan@noemail.com            | Belinda Sharman                             |  |  |
|           |                 |             |        | 5                      | You001                 | Karlien Jessica Young Dun       |                              |                                             |  |  |
|           |                 |             | 6      |                        | RED001                 | George James Reddy Jef          |                              | Chris Haynes Attendee                       |  |  |
| Cor<br>Ma | nagement        | petence     |        | 7                      | EMP123                 | Carolina Suzzetta Lourens       |                              | Susan Du Toit                               |  |  |
|           |                 |             |        | 8                      | TWA001                 | Jonothan-Mark Twain-Sut         | jona@noemail.co.za           | Belinda Sharman                             |  |  |
| -         |                 |             | 5      |                        | STE001                 | Markus Anilus Stevenson         | judith.mudzengi@co3.c0.za    | Jonothan-Mark Twain-Sutton-under-Whitestor  |  |  |
| Pay       | yrol Data       | Data        |        | 10                     | 3OH001                 | Michael-Stark Johnson St        | mike@noemail.co.za           | Markus Anilus Stevenson Rodenhizer Tomljeno |  |  |
|           |                 |             |        | 13                     | C03                    | CO3 Administrator               | judith.mudzengi@co3.co.za    |                                             |  |  |
| -         |                 |             |        | 15                     | TAD009                 | Theo Peterson                   | ted@noemail.co.za            | Belinda Sharman                             |  |  |
| Bar       |                 |             |        | 17                     | MUD001                 | Mark Mudderveld                 |                              | Susan Du Toit                               |  |  |
|           |                 |             |        | 19                     | TIM                    | Joseph Timber                   |                              |                                             |  |  |
|           |                 |             |        | 20                     | BEN                    | Ben Johnson                     |                              |                                             |  |  |
| O.        |                 | als:        |        | 21                     | E147282                | Jade Rivers                     |                              |                                             |  |  |
| 25-00     |                 |             |        | 22                     | E987654                | Jeff Rivers                     |                              | Jade Rivers                                 |  |  |
|           |                 |             |        | 23                     | 30E001                 | Joel James                      | joel@noemail.com             | Susan Du Toit                               |  |  |
| 100       |                 |             |        | 24                     | MIL001                 | Sarah Mider                     |                              |                                             |  |  |
| 000       |                 |             | ŀ      | 25                     | Jam001                 | Ted Jackson                     | ted.jackson@neomail.co.za    |                                             |  |  |
|           |                 |             | 1      |                        |                        |                                 |                              |                                             |  |  |
| -         |                 |             |        |                        |                        |                                 |                              |                                             |  |  |
| ON        |                 |             |        |                        |                        |                                 |                              |                                             |  |  |
|           |                 |             |        |                        |                        |                                 |                              |                                             |  |  |
|           |                 |             |        |                        |                        |                                 |                              |                                             |  |  |
| _         |                 |             | 9      | 0                      |                        |                                 |                              |                                             |  |  |

• The *Edit Employee* screen will be displayed with the *Crafts* docking panel on the right-hand side.

#### **SELECT CRAFT**

• Select the row of the *Craft Name* where you wish to make changes.

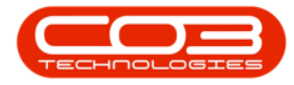

#### Edit Employee Craft Rate

| · ·                                                            |                  | Edit Employee -           | BPO: Version | n 2.1.0.20 - Examp | ole Company         |             |                                 | - 0                    | ×    |
|----------------------------------------------------------------|------------------|---------------------------|--------------|--------------------|---------------------|-------------|---------------------------------|------------------------|------|
| Home Equipment ar<br>Home Equipment ar<br>Save Cancel Save Lay | out Workspaces   | Finance and HR Inventory  | Maintenance  | and Projects Ma    | nufacturing Procu   | rement Sale | Servic Reportin                 | Utitie Tab —           | Ø    |
| nics #                                                         | Employee Number  | Jam001                    | P            | hysical Address    | 26 River Road       | ]           | Dependants                      |                        | 0    |
| ter text to search P                                           | First Name       | Ted                       |              |                    | Forest Hills        |             | Crast a colore has              |                        |      |
|                                                                | Second Name      | James                     |              |                    | North Suburb        |             | Service a constant too          | and an and a second    | 2    |
| Addresses                                                      | Initials         | t J                       |              | City               | Durban              |             | PirstName                       | MiddleName             | La   |
|                                                                | Last Name        | Jackson                   |              | Province           | Kwazulu Natal       |             |                                 |                        |      |
|                                                                | ID Number        | 7704100026087             |              | Postal Code        | 1234                |             |                                 |                        |      |
| Overtime and<br>Holdavs                                        | Birth Date       | 10 Apr 2016               |              | Country            | South Africa        |             |                                 |                        |      |
| 1,22224                                                        | Phone Number (W) | 031 789 1425              |              |                    |                     |             |                                 |                        |      |
|                                                                | Extension(W)     | 157                       |              | Postal Address     | P.O. Box 123        |             |                                 | 0                      |      |
| Competence<br>Management                                       | Phone Number (H) | 031 369 1234              |              |                    | Eccert Mile         |             | Shifts                          |                        | 0    |
|                                                                | Fax Number       | 031 789 1414              |              |                    | T GI GI CI MIL      |             |                                 |                        |      |
|                                                                | Mobile Number    | 083 789 1425              |              | City               | Durban              |             | brag a courannes                | on will be a state     | 100  |
| Payrol Data                                                    | Email Address    | ted.jackson@neomail.co.za |              | Province           | Kuran Autoral       |             | StartDate                       | ShiftName              |      |
|                                                                | Passport Number  | 124578235689              | -            | Postal Code        | Kwazulu reatai      |             | •                               |                        |      |
| 1000000000                                                     | Marital Status   | Married                   |              | Country            | 1234<br>Cauth 16/10 |             | <ul> <li>11 Jul 2017</li> </ul> | Normal Week            |      |
|                                                                | Manager          |                           | P            | country            | SOUTH ATTICA        |             |                                 |                        |      |
|                                                                | Department       | -                         | a            |                    |                     |             |                                 |                        |      |
| Contraction of the second                                      | User ID          | -                         | 0            |                    |                     |             | 4.0                             | 1                      | _    |
| Custom Deuse                                                   |                  |                           |              |                    |                     |             | Crafts                          |                        | 0    |
|                                                                | Bank Name        | Standard Bank             |              | Branch Name        | Forest Hills        |             | Dring a column her              | der bern bis uns ander |      |
| Tanka .                                                        | Account Name     | Mr T J Jackson            |              | Branch Code        | 1234                |             | CraftName                       | CraftDesc              | Site |
| LUGIS                                                          | Account Number   | 1234567890                |              | Account Type       | Savings Account     |             |                                 |                        |      |
|                                                                | Default Account  |                           |              |                    |                     |             | + ADMN                          | Administration         | Durt |
| Organisation Chart                                             |                  |                           |              |                    |                     |             | DES                             | Design                 | Durt |
|                                                                |                  |                           |              |                    |                     |             | •                               |                        |      |
|                                                                |                  |                           |              |                    |                     |             |                                 |                        |      |

In this example, the *Craft Rate* is to be edited.

#### **EDIT CRAFT DETAIL**

- *Scroll right* in the *Crafts* docking panel until you can view the *Rate* column.
- Click on the *rate* to be changed.

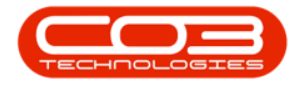

| Home Equipment a                           | nd Locations Contract | Edit Employee - Bi<br>Finance and HR Inventory M | PO: Version 2.1.0.20 - Examp<br>aintenance and Projects Ma | ole Company<br>nufacturing Procurement Sale | Servic Reportin Ut     | - G                  | - <i>a</i> x |
|--------------------------------------------|-----------------------|--------------------------------------------------|------------------------------------------------------------|---------------------------------------------|------------------------|----------------------|--------------|
| Have Cancel Save Lay                       | out Workspaces        |                                                  |                                                            |                                             |                        |                      |              |
| nks 4                                      | Employee Number       | Jam001                                           | Physical Address                                           | 26 River Road                               | Dependants             |                      | 0 8          |
| iter text to search P                      | First Name            | Ted                                              |                                                            | Forest Hills                                | Oran a column haurist  | hereberta            | 1 and 1      |
| and an an an an an an an an an an an an an | Second Name           | James                                            |                                                            | North Suburb                                | Dettines               | Middeline            | ( task       |
| Addresses                                  | Initials              | t J                                              | City                                                       | Durban                                      | rissiane .             | Mudervarie           | Last         |
|                                            | Last Name             | Jackson                                          | Province                                                   | Kwazulu Natal                               |                        |                      |              |
| ALC: NO                                    | ID Number             | 7704100026087                                    | Postal Code                                                | 1234                                        |                        |                      |              |
| Overtime and<br>Holidays                   | Birth Date            | 10 Apr 2016                                      | • Country                                                  | South Africa                                |                        |                      |              |
| (Anterna)                                  | Phone Number (W)      | 031 789 1425                                     | 1                                                          |                                             |                        |                      |              |
| Constants.                                 | Extension(W)          | 157                                              | Postal Address                                             | P. O. Box 123                               |                        |                      | )            |
| Competence<br>Management                   | Phone Number (H)      | 031 369 1234                                     | and the second second                                      | Forest Hills                                | Shifts                 |                      | 0 8          |
| - 1969                                     | Fax Number            | 031 789 1414                                     |                                                            |                                             | Cours a column balance | Internet             |              |
| Paurol Data                                | Mobile Number         | 083 789 1425                                     | City                                                       | Durban                                      | CharlParts             | Childrens            | /            |
| - alter sam                                | Email Address         | ted.jackson@neomal.co.za                         | Province                                                   | Kwazulu Natal                               | • Diaritvate           | Shirthame            | j.           |
|                                            | Passport Number       | 124578235689                                     | Postal Code                                                | 1234                                        | 11 3/ 2017             | Normal Week          |              |
| Barking Details                            | <b>Marital Status</b> | Married                                          | · Country                                                  | South Africa                                |                        | Horma Hee            |              |
|                                            | Manager               |                                                  | ρ                                                          |                                             | (A)                    |                      |              |
|                                            | Department            |                                                  | ρ                                                          |                                             | u2                     |                      |              |
| Custom Details                             | User ID               |                                                  | ρ                                                          |                                             | Crafts                 |                      | 0 1          |
|                                            | Bank Name             | Standard Bank                                    | • Branch Name                                              | Forest Hills                                | Drag a column hender   | heating              | . The say    |
| Loans                                      | Account Name          | Mr T J Jackson                                   | Branch Code                                                | 1234                                        | CostEstimate           | Rate 1               | sPrimary     |
|                                            | Account Number        | 1234567890                                       | Account Type                                               | Savings Account                             | •                      |                      |              |
| Organisation Chart                         | Default Account       |                                                  |                                                            |                                             | 165.00     200.00      | 465.00 Y<br>500.00 M | les<br>Vo    |

- Directional arrows will appear in this field.
- Either type in or use these arrows to either *increase* or *decrease*

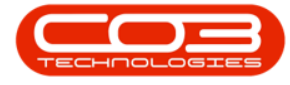

the Craft Rate.

• In this image, the initial Craft rate is **465.00**.

| Home Equipment ar<br>Home Equipment ar<br>Save Cancel Save Lay<br>Processing J F | ad Locations Contract | Edit Employee - BPC<br>Finance and HR Inventory Main | : Version 2.1.0.20 - Examp<br>tenance and Projects Ma | ole Company<br>nufacturing Procurement Sale | Servic Reportin Ut   | - D >                  | ×    |
|----------------------------------------------------------------------------------|-----------------------|------------------------------------------------------|-------------------------------------------------------|---------------------------------------------|----------------------|------------------------|------|
| inles 8                                                                          | Employee Number       | Jam001                                               | Physical Address                                      | 26 River Road                               | Dependants           | ٥                      | 1    |
| inter text to search P                                                           | First Name            | Ted                                                  |                                                       | Forest Hills                                |                      | 11                     |      |
| _                                                                                | Second Name           | James                                                |                                                       | North Suburb                                | urag a courie reade  | CC SYS COUL            | 2    |
| Addresses                                                                        | Initials              | T)                                                   | City                                                  | Durban                                      | FrstName             | MiddeName La           | astr |
|                                                                                  | Last Name             | Jackson                                              | Province                                              | Kwazulu Natal                               | <u>.</u>             |                        |      |
|                                                                                  | ID Number             | 7704100026087                                        | Postal Code                                           | 1234                                        | 2                    |                        |      |
| Overtime and<br>Holidays                                                         | Birth Date            | 10 Apr 2016 •                                        | Country                                               | South Africa                                |                      |                        |      |
| 00000                                                                            | Phone Number (W)      | 031 789 1425                                         |                                                       |                                             |                      |                        |      |
|                                                                                  | Extension(W)          | 157                                                  | Postal Address                                        | P. O. Box 121                               |                      |                        | )    |
| Competence<br>Management                                                         | Phone Number (H)      | 031 369 1234                                         |                                                       | Front Hills                                 | shifts               | 0                      | 1    |
|                                                                                  | Fax Number            | 031 789 1414                                         |                                                       | TV CAST IND                                 |                      | 1                      |      |
|                                                                                  | Mobile Number         | 083 789 1425                                         | City                                                  | Durban                                      | prag a course reace  | NUMPER ON THE          | 4    |
| Payrol Data                                                                      | Email Address         | ted.jackson@neomail.co.za                            | Province                                              | Kuan û Natal                                | StartDate            | ShiftName              | St   |
|                                                                                  | Passport Number       | 124578235689                                         | Postal Code                                           | 1234                                        |                      | the state of           |      |
| Burdeys Databa                                                                   | Marital Status        | Married +                                            | Country                                               | South Africa                                | • 11 30 2017         | Normal Week            |      |
| on and reams                                                                     | Manager               | م                                                    |                                                       |                                             | W.                   |                        |      |
|                                                                                  | Department            | م                                                    |                                                       |                                             |                      |                        |      |
| Custom Details                                                                   | User ID               | p                                                    |                                                       |                                             | 10                   |                        | -    |
| :::::::::::::::::::::::::::::::::::::                                            |                       |                                                      |                                                       | -                                           | Crarts               | u .                    | 4    |
|                                                                                  | Bank Name             | Standard Bank 🔹                                      | Branch Name                                           | Forest Hills                                | Orag a column header |                        |      |
| Loans                                                                            | Account Name          | Mr T J Jackson                                       | Branch Code                                           | 1234                                        | CostEstimate         | Rate IsPrimary         |      |
| 911                                                                              | Account Number        | 1234567890                                           | Account Type                                          | Savings Account                             | 1                    |                        |      |
| Organisation Chart :                                                             | Default Account       |                                                      |                                                       |                                             | 2 165.00<br>200.00   | 465 + Yes<br>500.00 No |      |

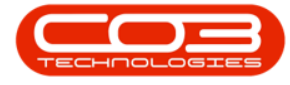

#### Edit Employee - BPO: Version 2.1.0.20 - Example Company 0 ¥ Home Equipment and Locations Contract. Finance and HR: Inventory: Maintenance and Projects: Manufacturing: Procurement: Sale: Servic: Reportin: Utilite: Tab. - 🗗 🗙 H 2 Save Layout Workspaces Save Cancel Processing Format Employee Number Jam001 Physical Address 26 River Road Links 1 Dependants 0.1 Enter text to search... First Name Ted p Forest Hills Second Name James North Suburb FirstName MddeName LastN Addresses Initials [] City Durban ۲ Last Name Jackson Province Kwazulu Natal ÿ ID Number 7704100026087 Postal Code 1234 Overtime and Holidays Birth Date 10 Apr 2016 Country South Africa Phone Number (W) 031 789 1425 Extension(W) 157 1000 Postal Address P. O. Box 123 Competence Phone Number (H) 031 369 1234 Management Shifts 0 1 Forest Hills Fax Number 031 789 1414 Mobile Number 083 789 1425 City Durban Payrol Data St StartDate ShiftName Email Address ted.jackson@neomail.co.za Province Kwazulu Natal ۲ Passport Number 124578235689 Postal Code 1234 Normal Week 11 3d 2017 Marital Status Married ٠ Country South Africa ٠ Manager ρ ρ Department 10 4 p User ID Crafts 0 0 Branch Name Forest Hils Bank Name Standard Bank ٠ Account Name Mr T J Jackson Branch Code 1234 CostEstinate Rate IsPrimary Account Type Savings Account Account Number 1234567890 ۲ ٠ Default Account 400. 🕂 Yes l 165.00 200.00 500.00 No ٠ (

#### • In this image the Craft rate has been *decreased* to 400.

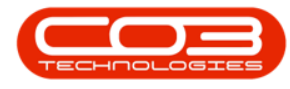

### **SAVE CHANGES**

• Click on Save.

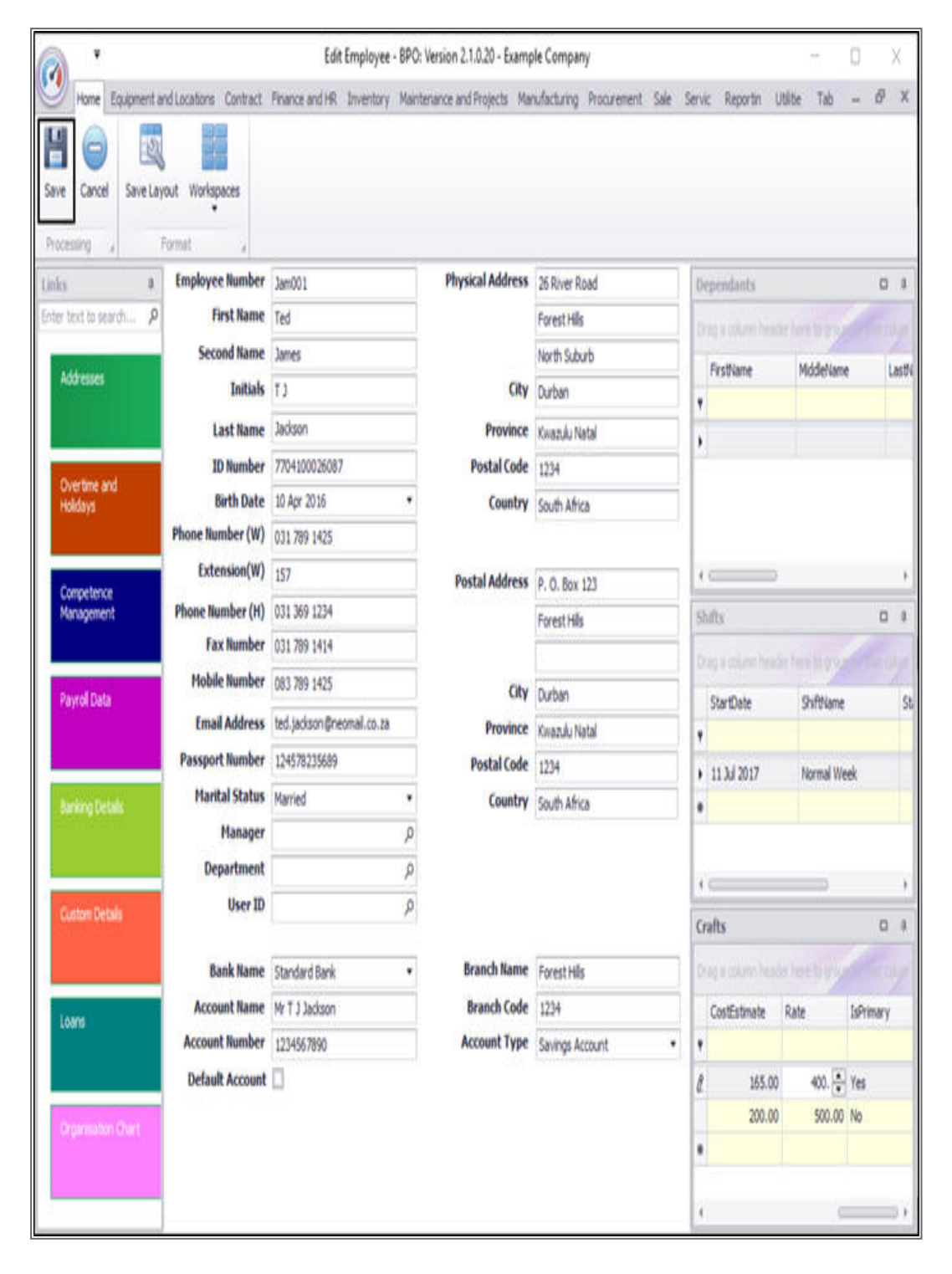

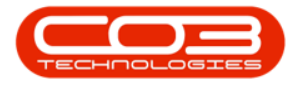

- A message box will pop up advising the following:
  - Employee: [] has been saved.
- Click on Ok.

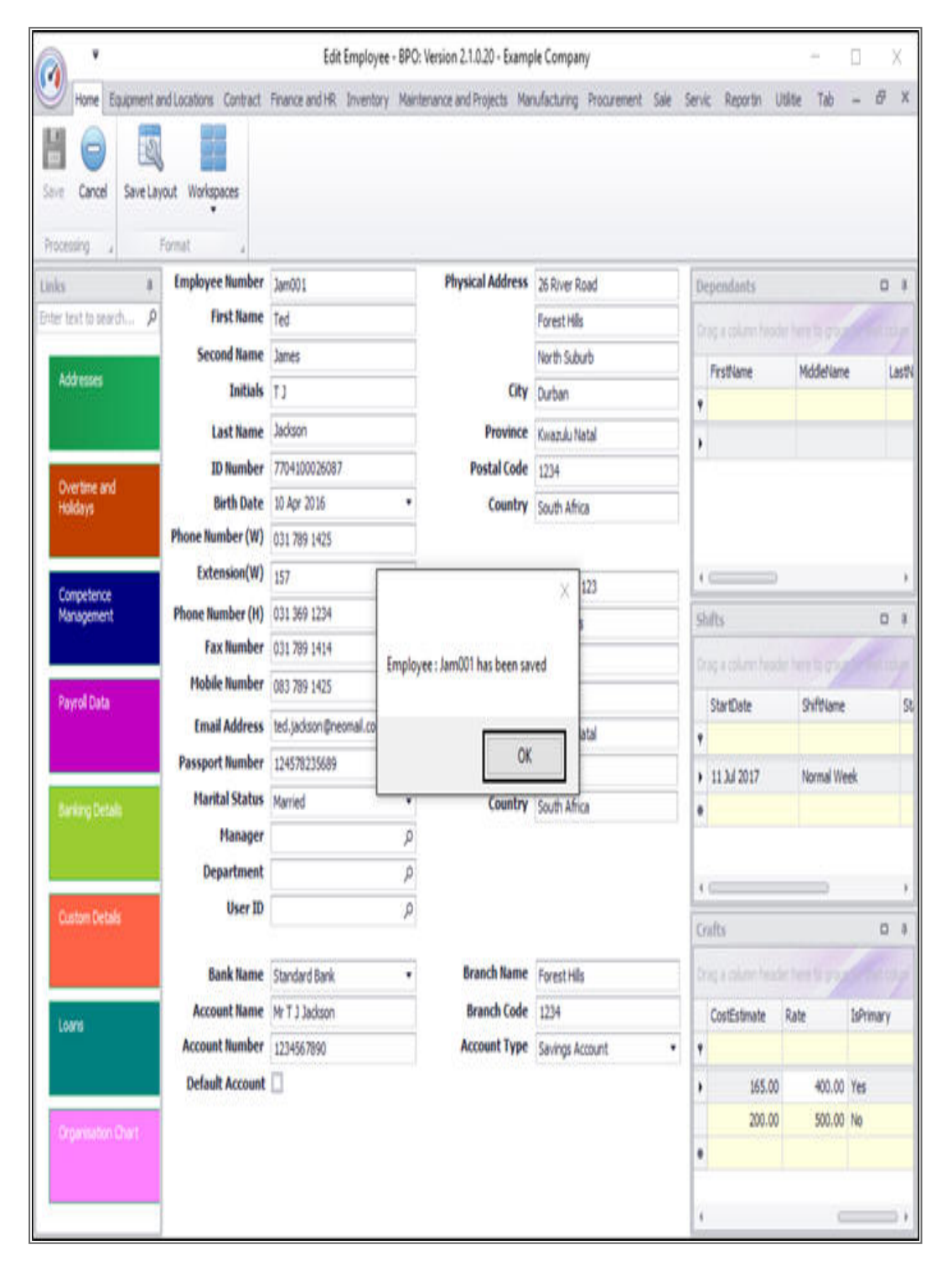

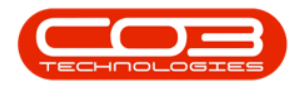

• The edited details will be saved, and you will return to the *Employees* listing screen.

MNU.021.011